## Instrukcja uczestnictwa w Spotkaniu

# **BNI**<sub>®</sub>

Data: 16 marca 2020 r.

Data aktualizacji: 20 marca 2020 r.

Dotyczy: BNI online

Do: Członkowie grup BNI

**Od:** Ryszard Chmura - Dyrektor Narodowy BNI Polska / Zarząd Grupy BNI <<**nazwa grupy**>>

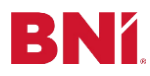

#### 1. W jaki sposób odbędzie się spotkanie Grupy BNI?

Spotkanie Grupy BNI odbędzie w formie online. Organizuje je Prezes Grupy lub Dyrektor Regionalny / Koordynator Regionalny, przy pomocy narzędzia **Zoom Cloud Meeting**. W otrzymanym zaproszeniu mailowym od Prezesa Twojej Grupy znajdziesz link zapraszający Cię do spotkania BNI online.

#### Wzór wiadomości e-mail:

Temat: Spotkanie Grupy BNI online <<nazwa grupy>>

Treść wiadomości e-mail:

Dzień dobry,

Zostałeś zaproszony na spotkanie BNI online Grupy <<nazwa grupy>>.

Kiedy: 17 marca 2020 07:00 Warszawa.

Link do spotkania: https://zoom.us/j/687180885

Identyfikator spotkania (Meeting ID): 934-326-112

Do zobaczenia online!

2. Wejdź na stronę <u>zoom.us</u> i zainstaluj aplikację **Zoom Cloud Meeting** na swoim komputerze lub urządzeniu mobilnym.

| zoom | ROZWIĄZANIA 👻 | PLANY I CENY | SKONTAKTUJ SIĘ Z DZIAŁEM SPRZEDAŻ                                                                                                    | Y                                                                                                    |                                                 |                               |                              |
|------|---------------|--------------|----------------------------------------------------------------------------------------------------|----------------------------------------------------------------------------------------------------|-------------------------------------------------|-------------------------------|------------------------------|
|      |               |              | Centrum pobiera                                                                                                    | dołącz do spotkania<br>Ania                                                                                                    | ZORGANIZOWAĆ SPOTKANIE 👻<br>Pobierz dla admin   | ZALOGUJ SIĘ<br>istratora IT 👻 | ZAREJESTRUJ SIĘ, TO ZA DARMO |
|      |               |              | Zoom Client for Me<br>Klient przeglądarki internetowej żo<br>spotkania Zoom lub dołączeniu do<br>Pobieranie We                                                         | ectings<br>stanie pobrany automatycznie<br>niego. Można go również pob<br>rrsja 5.4.3 (58891.1115)                                  | po rozpoczęciu pierwszego<br>rać ręcznie tutaj. |                               |                              |
|      |               |              | Zoom Plugin dla M<br>Wtyczka Zoom dla programu Outlo<br>Microsoft Outlook, który umożliwia<br>kliknięciem.<br>We<br>Dobieranie We<br>Dodaj Zoom jako dodatek do progra | icrosoft Outlook<br>ok instaluje przycisk na pasku<br>rozpoczęcie lub zaplanowani<br>rsja 5.4.58864.1113<br>amu Outlook w sieci Web | narzędzi programu<br>e spotkania jednym         |                               |                              |

 a. Jeśli nie masz skonfigurowanej poczty na urządzeniu mobilnym i/lub nie możesz skorzystać z linka do spotkania to masz możliwość dołączyć do spotkania podając w aplikacji Zoom, numer Meeting ID.

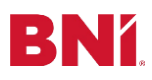

3. Po otrzymaniu wiadomości z linkiem zapraszającym na spotkanie BNI online na Twoim ekranie komputera lub urządzeniu mobilnym pojawi się poniższy widok. Aby uczestniczyć w spotkaniu należy kliknąć "l'm not a robot" ("Nie jestem robotem") oraz "Join Meeting in Progress" ("Dołącz do trwającego spotkania").

| Topic                       | Spotkanie BNI                |                             |  |
|-----------------------------|------------------------------|-----------------------------|--|
| Time                        | Mar 19, 2020 10:30 AM        |                             |  |
|                             | Mar 26, 2020 10:30 AM        |                             |  |
|                             | Apr 2, 2020 10:30 AM         |                             |  |
|                             | Apr 9, 2020 10:30 AM         |                             |  |
|                             | Apr 23, 2020 10:30 AM        |                             |  |
|                             | Time shows in Warsaw         |                             |  |
|                             |                              |                             |  |
| First Na                    | ame*                         | Last Name*                  |  |
| Dawie                       | d                            | Mioduszewski                |  |
| Email A                     | ddress*                      | Confirm Email Address*      |  |
| d.mioduszewski@bnipolska.pl |                              | d.mioduszewski@bnipolska.pl |  |
| • Require                   | d information                |                             |  |
|                             |                              |                             |  |
| $\checkmark$                | I'm not a robot              |                             |  |
|                             | reCAPTCHA<br>Privacy - Terma |                             |  |
|                             | Join Meeting in Progress     |                             |  |

4. Na ekranie pojawi się okno "Otwórz Zoom Meetings". Kliknij.

| Launch Meeting - Zoom × +                     |                                                                  |                   |
|-----------------------------------------------|------------------------------------------------------------------|-------------------|
| ← → C <b>a zoom.us</b> /s/251364811?status=su | ccess                                                            | 🖈 😑 🏶   🧛 💿       |
| zoom                                          | Otworzyć zoom.us?<br>https://zoom.us.chce.otworzyć tę aplikację. | Support English + |
|                                               | Anului Otwórz zoom.us                                            |                   |
|                                               | Launching                                                        |                   |

**5.** Następnie **kliknij "Join with Computer Audio"** ("Używaj dźwięku z komputera") i rozpocznij spotkanie.

| Choose ONE of the audio conference options           |                       |                     |          |  |  |  |
|------------------------------------------------------|-----------------------|---------------------|----------|--|--|--|
| S Pł                                                 | none Call             | 🖵 Comput            | er Audio |  |  |  |
|                                                      |                       |                     |          |  |  |  |
|                                                      |                       |                     |          |  |  |  |
|                                                      |                       |                     |          |  |  |  |
| Join With Computer Audio Test speaker and microphone |                       |                     |          |  |  |  |
|                                                      |                       |                     |          |  |  |  |
|                                                      |                       |                     |          |  |  |  |
|                                                      |                       |                     |          |  |  |  |
| Automatically join                                   | audio by computer whe | n joining a meeting |          |  |  |  |

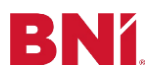

- 6. Rozpoczynasz spotkanie online Grupy <<nazwa grupy>>!
  - a. Każdy uczestnik spotkania widzi taki sam układ na ekranie.
  - b. Włącz kamerę video, aby inni mogli Cię widzieć.
- 7. Zarówno Ty jak i użytkownicy możecie pisać na czacie, tak aby wiadomości były widoczne dla wszystkich lub przez wybraną osobę (wiadomość prywatna). O nowych wiadomościach na czacie informuje Cię liczba i pomarańczowy kolor.

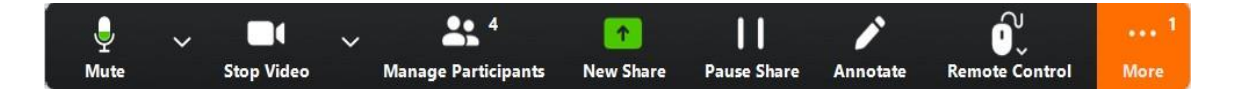

 Jako użytkownik możesz poprosić o głos klikając: "Participants" ("Uczestnicy"), a następnie "Raise Hand" ("Podnieś rękę"). Prowadzący widzi kto chciałby zabrać głos i ma możliwość go udzielić.

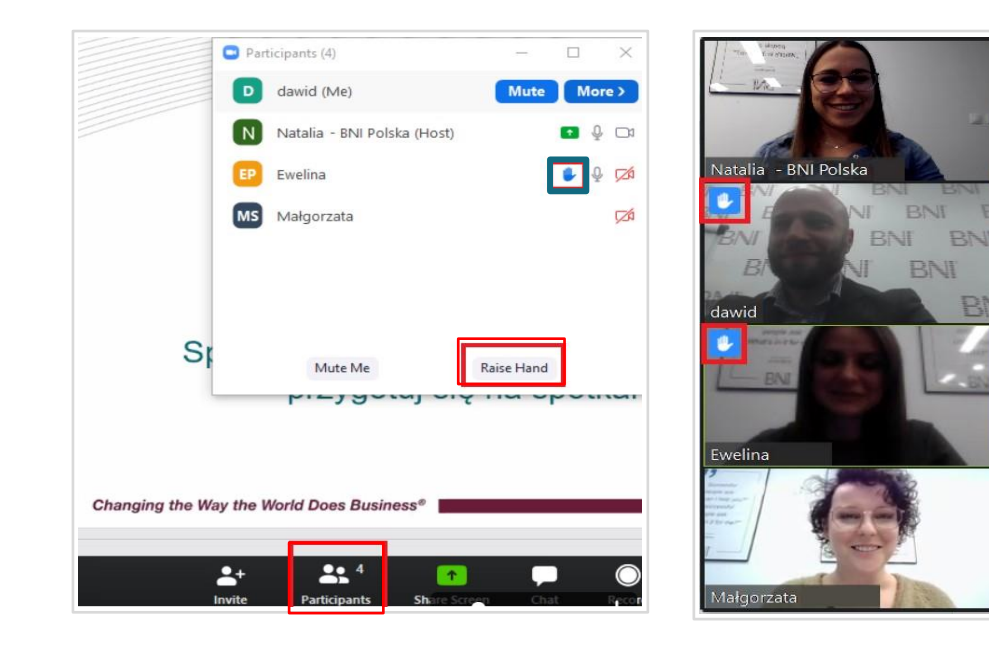

# Zakończyłeś spotkanie

### **Grupy BNI online**

Gratulacje!

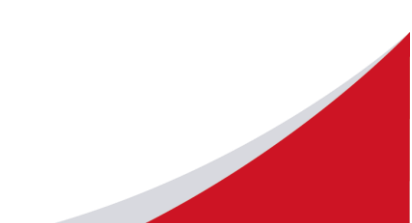

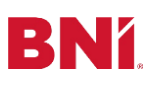

#### Dobre praktyki Spotkania BNI online:

- **1.** Na spotkanie Grupy BNI online przygotuj: komputer lub inne urządzenie mobilne (z dostępem do Internetu i kamery) oraz zestaw słuchawkowy z mikrofonem.
- 2. Spotkanie Grupy BNI online zachowuje formę biznesową. Pamiętaj więc o stosownym ubiorze, miej PIN oraz badge.
- 3. Prowadzący, Członkowie widoczni będą w wideo zwróć zatem uwagę na tło za plecami. Jeżeli nie masz możliwości, by zapewnić sobie jednolite tło możesz użyć wirtualnego. System nie zapewnia tła domyślnego należy je samodzielnie wgrać na komputer. Aby ustawić tło kliknij strzałkę umieszczoną po prawej stronie napisu "Stop Video", następnie wybierz "Choose Virtual Background".

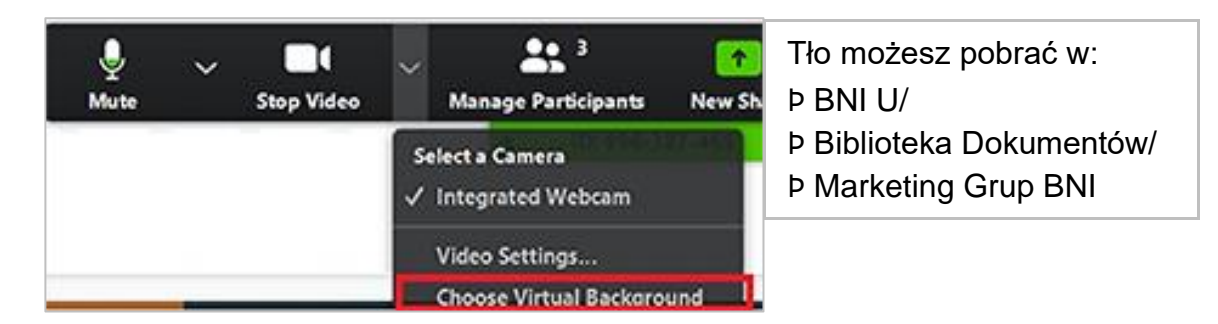

**4.** Pamiętaj o odpowiednim oświetleniu, nie siadaj tyłem do źródła światła, nie będziesz widoczny dla innych uczestników.

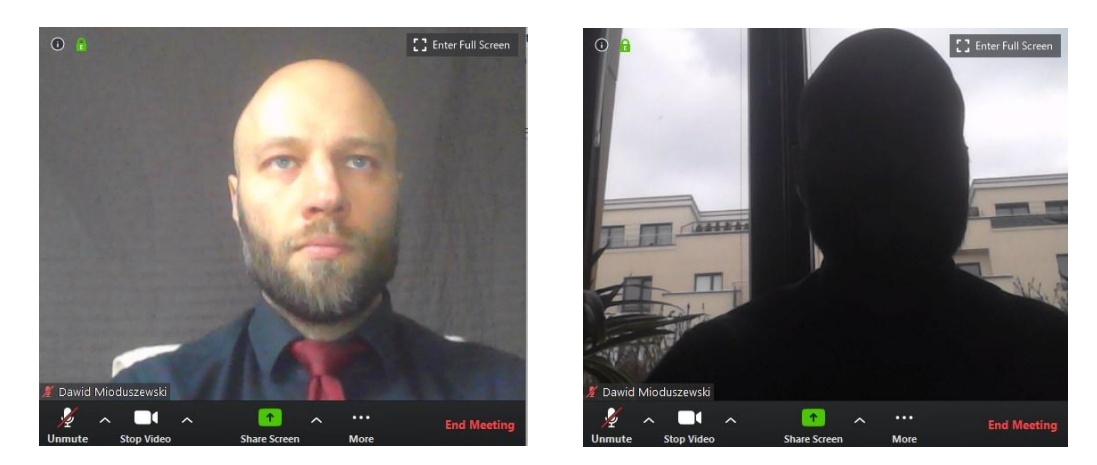

 Jeśli masz możliwość samodzielnego włączania i wyłączania mikrofonu (ta opcja zależy od prowadzącego spotkanie) to domyślnie wyłączaj mikrofon – opcja "Mute". Gdy nadejdzie Twoja kolej na prezentację kliknij "Unmute":

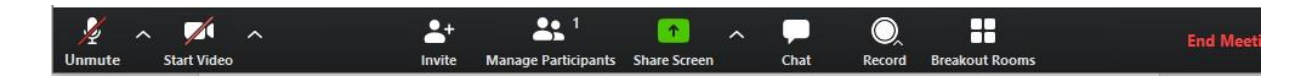

Jeśli nie masz takiej możliwości to prowadzący spotkanie będzie w odpowiednim momencie włączał/wyłączał Twój mikrofon.